## How to Order Textbook Online from the CCC Bookstore

- 1. Go to <u>https://clackamas.bncollege.com/</u> (it is recommended you use Chrome).
- 2. Hover over "Course Materials & Textbooks" and select "Find Course Materials.
- 3. Input your class schedule and select "Retrieve Materials" when finished.
  - a. Please make sure you are entering the correct section number, as multiple professors for the same course could be using different materials.
- 4. Select your preferred format (buy, rent, or digital) and condition (new or used).
  - a. If we do not have used (or new) copies available, we will fill your order with the condition that is available. You may request a refund if this occurs.
  - b. If a title says "Print" above the format options, this means it is a physical item that must be shipped or picked up in store. If it says "Digital," this means you will be emailed access to the materials.
  - c. Read all course and book messages to ensure you are not ordering two different formats of the same title.
- 5. Select "Proceed to Cart."
  - a. This is where you will choose whether you want to have the order shipped or picked up in-store (it defaults to in-store).
- 6. Select "Proceed to Checkout" and sign into an existing account, proceed as guest, or create an account.
  - a. If you are renting a book, or have chosen a digital option, you will not be able to use a guest account.
- 7. Once completed, enter in your shipping or pickup information, and move onto the payment screen.
  - a. A card will be required if you are renting a book to secure it, even if you are paying with a financial aid account.
- 8. Review your order and complete the purchase.
- 9. If you have any questions or concerns, please call 503-594-6500 or email <u>sm8278@bncollege.com</u>.